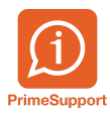

Base de connaissances > Questions fréquentes > innosolvcity > Corriger une date de décès

## Corriger une date de décès

Florian Cattin - 2021-03-24 - Commentaire (1) - innosolvcity

Afin de pouvoir corriger une date de décès précédemment enregistrée (et donc déjà transmise à la plateforme cantonale), les actions suivantes sont nécessaires :

- Onglet *Mutations*, clic-droit *Afficher* sur la ligne mentionnant *Décès*.
- Rectifier la date de décès dans le champ intitulé **Date d'événement**
- Enregistrer

En annexe figurent les captures d'écrans ad hoc.

Mots clés eCH habitant mutation Habitant Mutation Plateforme cantonale

## **Pièce jointes**

- DECES-correction-date-I.png (21.08 KB)
- DECES-correction-date-II.png (28.25 KB)